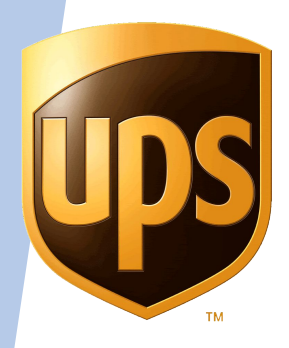

# Tundra Pick Up & Delivery

Выпуск Март 2019

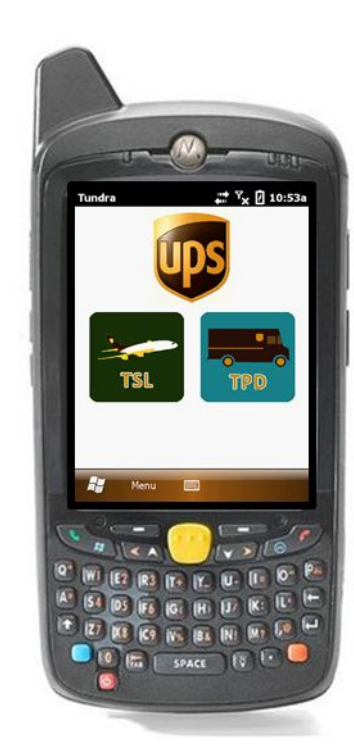

### Изменения ТРD терминал - подсчет кол-ва отправок

П Подсчет кол-ва отправок в режиме сканирования на доставку и пикап

| UPS TPD      | ÷       | <b>*</b> <sup>γ</sup> χ | 🛿 3:38p  |
|--------------|---------|-------------------------|----------|
| @STOP UPDATE |         |                         | EXIT     |
| STATUS       | т       | otal P                  | kgs: 3 🔶 |
| TRACKING NO. | SHIPPER |                         |          |
| Z0305218062  | 180179  | PU                      |          |
| Z0305218071  | 180179  | PU                      |          |
| Z0305218080  | 180179  | PU                      |          |
| HAZ          | \$      |                         |          |
| KEY          | RESET   | D                       | ONE      |

#### ТРD терминал - подсчет кол-ва отправок

Подсчет кол-ва отправок в режиме сканирования Building

| UPS TPD   | at Yx                                    | 🛛 3:31p |
|-----------|------------------------------------------|---------|
| BUILDING  | SCAN                                     | EXIT    |
| SCAN TYPE |                                          |         |
| DRIVER LC | AD - LOAD                                | W       |
| Wednesda  | y, December 19, 201                      | 8 🕶     |
| LOOP P    | PM                                       |         |
| DETAIL    | ١D                                       |         |
|           | Total Pkgs: 2 🛑                          |         |
| HAZ       | 1Z1801790305217527<br>1Z1801790305217518 | 3       |
| KEY       |                                          |         |

| PS TPD  |                                      | 🗙 🛛 3:35p  |
|---------|--------------------------------------|------------|
| BUILDIM | IG SCAN                              | EXIT       |
| SCAN TY | PE                                   |            |
| ADV WE  | ATHER - DJPD                         | V          |
| Wednes  | day, December 19, 2                  | 018 👻      |
| LOOP    | PPM                                  |            |
| DETAIL  |                                      |            |
|         | Total Pkgs: 4 🔶                      |            |
|         | 1Z18017903052180<br>1Z18017903052180 | 153<br>144 |
|         | 1Z18017903052175                     | 36         |
| KEY     |                                      |            |

#### **ТР** терминал - группировка выполненных стопов

После выполнения стоп получит новый порядковый номер и будет перемещен в конец списка ROUTE LIST

|   | UPS TPD  |              | ≞, ^, | 2 1:34p |
|---|----------|--------------|-------|---------|
|   | ROUTE LI | ST           |       | EXIT    |
|   |          | Mon JAN 07,1 | 9     |         |
|   | STOP     | ADDRESS      | P     |         |
| 0 | 001 PR   | 123 MAIN     | 0     | SPU     |
|   | 002 ALL  | 108 SURRE    | 0     | SPU     |
|   | 003 NE   | 167 DILBE    | 0     | SPU     |
|   | 004 PP   | 650 WINTE    | 0     | SPU     |
|   | 005 TU   | 13 WREN DR   | 1     |         |
| ⇒ | 006 TU   | 136 NASSAU   | 1     |         |
|   | 007 TU   | 66 BRANDY    | 1     |         |
|   | 008 DD   | 670 UNIVE    | 3     |         |
|   |          |              |       |         |
| 3 |          |              |       |         |
|   |          |              |       | ¥       |
|   | ADD DEI  |              | A     | DD PU   |

| UPS TPD  |              | ## % | 🛛 🖉 1:39p |
|----------|--------------|------|-----------|
| ROUTE LI | ST           |      | EXIT      |
|          | Mon JAN 07,1 | 9    |           |
| STOP     | ADDRESS      | P    |           |
| 001 PR   | 123 MAIN     | 0    | SPU       |
| 002 ALL  | 108 SURRE    | 0    | SPU       |
| 003 PP   | 650 WINTE    | 0    | SPU       |
| 004 TU   | 13 WREN DR   | 1    |           |
| 005 TU   | 66 BRANDY    | 1    |           |
| 006 DD   | 670 UNIVE    | 3    |           |
| *007 NE  | 167 DILBE    | 2    | SPU       |
| *008 TU  | 136 NASSAU   | 1    | DR        |
| <b>A</b> |              |      | <b>V</b>  |
| ADD DEI  |              | Α    | DD PU     |

#### TPD Web - поиска адреса доставки по номеру накладной

- 1. Выберите Add Delivery (существующая опция)
- 2. Нажмите кнопку Search By Track No
- 3. Отсканируйте или введите вручную номер накладной в поле Tracking No., нажмите кнопку Search

| Rout | teList           |              |           |         |       |         | C          | reate Loop |
|------|------------------|--------------|-----------|---------|-------|---------|------------|------------|
| Plan | Da te 2019-01-08 | • •          | Loop PPM  | ~       |       |         |            |            |
|      |                  |              |           |         | Add D | elivery | Add Pickup | @Status    |
| #    | Com plete        | Stop<br>Type | Custom er | Address | City  | Pkgs    |            |            |

|   | Add Delivery          |           |                 |
|---|-----------------------|-----------|-----------------|
|   | Plan Date: 2019-01-07 | Loop: PPM |                 |
| 2 | Search By Track No.   |           | Select Customer |
|   |                       |           | Exit            |

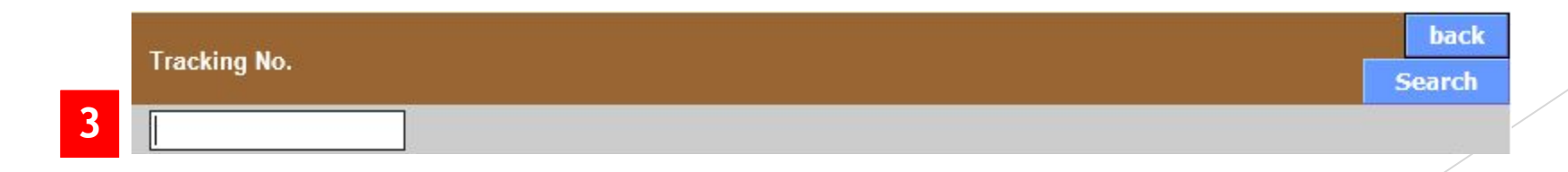

#### TPD Web - поиска адреса доставки по номеру накладной

1. Если данные (PLD) доступны, то имя получателя и адрес будут доступны для выбора. Нажмите кнопку Select для выбора адреса доставки

- 2. Нажмите кнопку Add/Edit Pkgs для добавления номера накладной к стопу
- 3. Если данные (PLD) НЕ доступны, то пользователь увидит сообщение Package Information Not Available. Внесите адрес доставки вручную по стандартной схеме

|                       |                |                   |           |        | select          |
|-----------------------|----------------|-------------------|-----------|--------|-----------------|
| CONSIGNEE B USER      | 66 BRANDY LANE | STRATFORD         | PE        | C1B1M8 | CA              |
|                       |                |                   |           |        |                 |
| Add Delivery          |                |                   |           |        |                 |
| Plan Date: 2019-01-07 | Loop           | : PPM             |           |        |                 |
| Search By Track N     | 0.             |                   |           |        | Select Customer |
| CONSIGNEE B USER      |                | 66 BRANDY<br>LANE | STRATFORD | PE     | C1B1M8          |
|                       |                |                   |           |        | Add/Edit Dkac   |

3

Package Information Not Available

|              | back   |
|--------------|--------|
| Tracking No. | Search |
|              |        |

# TPD Web - возможность добавить несколько альтернативных мест доставки\*

□ Администратор ADL может выбрать несколько адресов для самовывоза (ADL) и назначить их для одного района (LOOP)

| Loop Add/Edit<br>Loop ID :004<br>Search Back |                        |               | Submit         |
|----------------------------------------------|------------------------|---------------|----------------|
| ADL Name                                     | ADL Status             | CITY          | Days Available |
| THE GAHAN HOUSE PUB & BREWERY                | ACTIVE                 | CHARLOTTETOWN | 1234567        |
| THE INN AT ST. PETERS                        | ACTIVE-<br>UNAVAILABLE | ST PETERS BAY | 1234567        |
| NATURALLY YOURS STUDIO                       | ACTIVE                 | SOURIS        | 1234567        |
| THE TURRET BELL                              | ACTIVE                 | ST PETERS BAY | 3 4 5 6        |
| ✓ LITTLE BARN BY THE BAY                     | ACTIVE                 | LITTLE POND   | 1234567        |
| HOCKEY SUPERSTORE                            | ACTIVE                 | CHARLOTTETOWN | 123456         |

#### \* Сервис ADL не активен для России

#### **ТРD WEB - новый экран для поиска пользователя**

- Добавлены поля User ID (ID пользователя), Last Name (Фамилия), First Name (Имя) и Email (адрес почты) для поиска пользователя. Эта опция доступна для уровня доступа Location Manager и выше
- Поиск может быть выполнен по одному или нескольким полям
- Поиск осуществляется только по центру, в котором на данный момент зарегистрирован пользователь
- Для поиска всех зарегистрированных в центре пользователей оставьте поля пустыми и нажмите кнопку Submit

| Find User  |                                                                 |
|------------|-----------------------------------------------------------------|
| Search     | n by User ID, first name, last name, email, or any combination. |
| User ID    |                                                                 |
| Last Name  |                                                                 |
| First Name |                                                                 |
| Email      |                                                                 |
| Reset      | Submit                                                          |

#### Изменения ТРD WEB - результат поиска

 В таблицу с результатами поиска были добавлены поля User Role (уровень доступа) и Email (адрес эл. почты)

| User ID   | Last Name | First<br>Name | Location      | Location<br>Group | Role              | Email          |
|-----------|-----------|---------------|---------------|-------------------|-------------------|----------------|
| USERGROUP | GROUP     | USER          | CHARLOTTETOWN | TEST              | ROLE_GROUP        | amdunn@ups.com |
| GROUPMGR  | MANAGER   | GROUP         | CHARLOTTETOWN | TEST              | ROLE_GROUPMANAGER | amdunn@ups.com |
| TUNDRAPPM | PPM       | TUNDRA        | CHARLOTTETOWN | TEST              | ROLE_GROUPMANAGER | amdunn@ups.com |
| IDTESTS   | TESTS     | IDTEST        | CHARLOTTETOWN | TEST              | ROLE_USER         | amdunn@ups.com |
| Back      |           |               |               |                   |                   | Add            |

#### TPD WEB - новый экран для поиска центра

- Добавлены поля Location Code, Location Name, Package SLIC, Country, Region, District or Group для поиска центра. Эта опция доступна для уровня доступа Group Manager и выше
- □ Поиск может быть выполнен по одному или нескольким полям
- Для поиска всех центров оставьте поля пустыми и нажмите кнопку Submit

| Find Locations                                                                          | Find Lo  |
|-----------------------------------------------------------------------------------------|----------|
| Search by any single field, combination of fields, or leave blank to view all by Group. | Sea      |
| Location Code                                                                           | Location |
| Location Name                                                                           | Location |
| Package SLIC                                                                            | Package  |
| Country                                                                                 | Country  |
| Region                                                                                  | Region   |
| District                                                                                | District |
| Group                                                                                   | Group    |
|                                                                                         |          |
| Reset Submit                                                                            | Rese     |

### Изменения ТРD WEB - результат поиска

 В таблицу с результатами поиска были добавлены поля Country, Region, District, Time Zone, Group and Messaging Enabled

| Location<br>Code | Location Name       | Package<br>SLIC | Country | Region | District | Time Zone      | Group                                      | Messaging<br>Enabled |
|------------------|---------------------|-----------------|---------|--------|----------|----------------|--------------------------------------------|----------------------|
| 5056             | ANDORRA<br>CENTER   | 5056            | AD      | 16     | 5        | Europe/Andorra | R16                                        | No                   |
| 8061             | ABU DHABI           | 8061            | AE      | 16     | 9        | Asia/Dubai     | R16 , R16D9 ,<br>R16DNORTH1 ,<br>R16DWEST1 | No                   |
| AEDUI            | DUBAI               | 8371            | AE      | 16     | 9        | Asia/Dubai     | R16 , R16D9 ,<br>R16DNORTH1 ,<br>R16DWEST1 | Yes                  |
| AEJAL            | JEBEL ALI<br>CENTER | 8764            | AE      | 16     | 9        | Asia/Dubai     | R16 , R16D9 ,<br>R16DNORTH1 ,<br>R16DWEST1 | No                   |
| AFKAU            | KABUL               | 1842            | AF      | 16     | 9        | Asia/Kabul     | R16D9,R16,<br>R16DNORTH1,<br>R16DWEST1     | No                   |
| ALTIR            | TIRANA              | 8393            | AL      | 16     | 9        | Europe/Tirane  | R16 , R16D9 ,<br>R16DNORTH1 ,<br>R16DWEST1 | No                   |
| AMYEV            | YEREVAN             | 8651            | AM      | 16     | 9        | Asia/Yerevan   | R16D9,R16,<br>R16DNORTH1,<br>R16DWEST1     | No                   |
| AOLUN            | LUANDA              | 2474            | AO      | 16     | 9        | Africa/Luanda  | R16D9 , R16 ,<br>R16DNORTH1 ,<br>R16DWEST1 | No                   |

#### ТРD WEB - новый пункт в настройках центра

- □ Hoboe поле EDW Enabled было добавлено в настройки профиля центра
- API будет работать только если эта опция отмечена

| EDW Enabled                    |                      |
|--------------------------------|----------------------|
| Messaging Enabled              |                      |
| File Upload Allowed            |                      |
| ADL Enabled                    |                      |
| Intercepts Enabled             | 🗌 SLIC Type Center 🗸 |
| Driver Load Visibility         |                      |
| On Demand Pickups Enabled      |                      |
| GIO Enabled                    |                      |
| Driver Release Enabled         |                      |
| On Call Pickup Provide Receipt |                      |
| Hazmat Enabled                 |                      |
| RCC Indicator                  |                      |
| FMP Indicator                  |                      |

#### **TPD Web/API - обновление статуса пикапа через API**

- □ API клиента может изменять статус пикапа OnDemand
  - 1. Если номер района НЕ введен, то он будет отображен вопросительным знаком в поле Loop
  - 2. Если номер района введен, то он он будет показан в поле Loop
  - 3. Могут быть переданы статусы пикапа Accepted (принят), Rejected (отклонен), Completed (выполнен) или Cancelled (отменен)

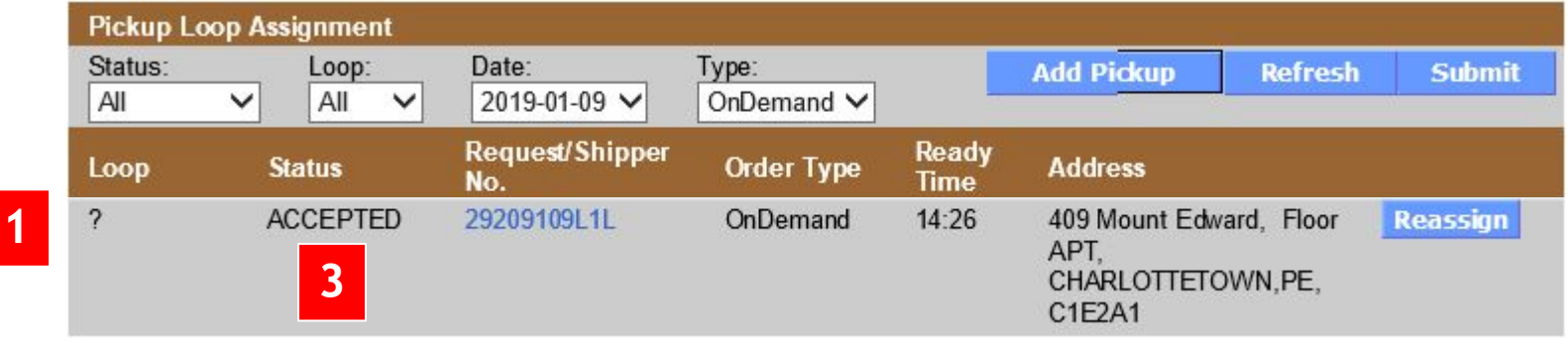

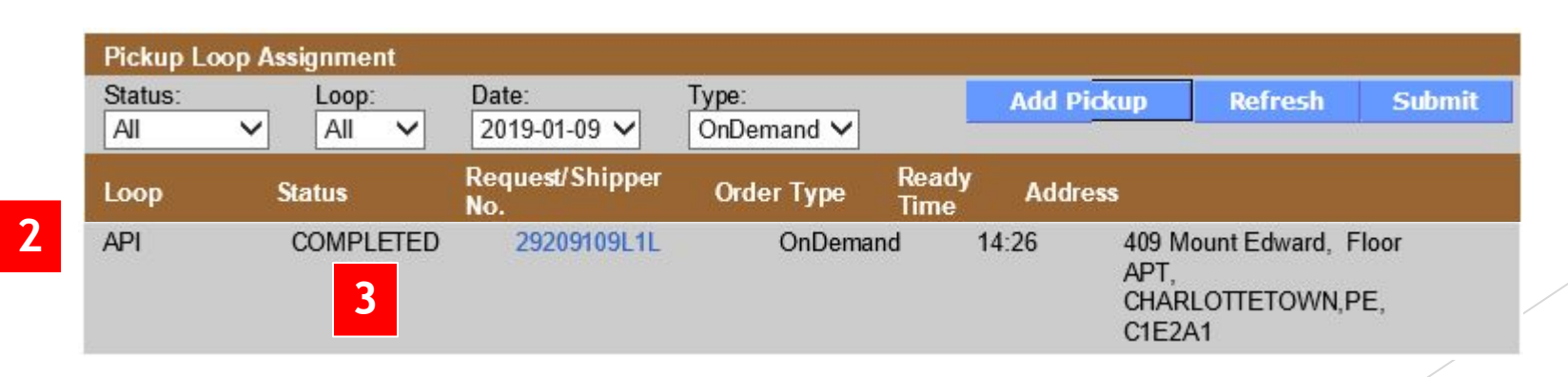

#### Изменения ТРD АРІ улучшение

- 1. Предполагаемое время доставки API Новое
  - Клиенты привыкли к достоверным оценкам времени прибытия курьера для различных потребительских услуг. Компании из разных отраслей, включая доставку еды, курьерские услуги, услуги такси и доставку посылок, предоставляют клиентам точную информацию о времени прибытия курьера. Часто эти оценки сопровождаются обновлениями в режиме реального времени.

API предоставляет пользователю возможность обновлять события для доставки груза.

В настоящее время такой API доступен только сайту Nightline.

#### TPD Web - отчет по ошибкам ввода данных в центре

| Tundra Pickup & Delivery |                 |  |  |  |  |  |  |
|--------------------------|-----------------|--|--|--|--|--|--|
| Reports                  | Operations Reta |  |  |  |  |  |  |
| Location Summary         |                 |  |  |  |  |  |  |
| Location Inventory       |                 |  |  |  |  |  |  |
| Group Summary            |                 |  |  |  |  |  |  |
| HG Forecast Report       |                 |  |  |  |  |  |  |
| Pickup Manifest          |                 |  |  |  |  |  |  |
| Delivery Manifest        |                 |  |  |  |  |  |  |
| Aged Package Status      |                 |  |  |  |  |  |  |
| Send Again               |                 |  |  |  |  |  |  |

COD Out For Delivery

COD Reconcile

COD Collected/Cleared

Group COD Extract

Driver Load Report

Load Discrepancy Report

Non UPS Barcode Extract

Error Report by Group

Error Report By Site

**Building Scan Export** 

Aged Retail Status

**Retail Activity Report** 

#### □ Error Report by Group

| TIMESTAMP      | LOCATION | LOOP | ERROR MESSAGE                 | DEVICENAME | TRACKNO            | SCANCODE |
|----------------|----------|------|-------------------------------|------------|--------------------|----------|
| 1/7/2019 18:01 | PECHT    | 1    | stop.fd.sigConf.empty         | 1          | 1Z1801791203383843 | LX       |
| 1/7/2019 18:01 | PECHT    | 1    | stop.fd.sigConf.empty         | 1          | 1Z1801791203383843 | KB       |
| 1/7/2019 17:59 | PECHT    | PPM  | addr.pd1.required             | PPMTEST    | 1Z1801790303716296 | C6       |
| 1/4/2019 17:04 | 212HG    | PPM  | bldgScan.scanCode.nonBldgScan | TEST       | 1ZX3R202F109350557 | C5       |
| 1/3/2019 13:01 | IEDBN1   | AWR  | pkg.fd.scanCode.null          | 1          | 1ZW20141DA40236187 |          |
| 1/3/2019 13:01 | IEDBN1   | AWR  | pkg.fd.scanCode.null          | 1          | 1ZW20141DA42369174 |          |

#### □ Error Report by Site

| TIMESTAMP      | LOCATION | LOOP | ERROR MESSAGE         | DEVICENAME | TRACKNO            | SCANCODE |
|----------------|----------|------|-----------------------|------------|--------------------|----------|
| 1/7/2019 18:01 | PECHT    | 1    | stop.fd.sigConf.empty | 1          | 1Z1801791203383843 | LX       |
| 1/7/2019 18:01 | PECHT    | 1    | stop.fd.sigConf.empty | 1          | 1Z1801791203383843 | KB       |
| 1/7/2019 17:59 | PECHT    | PPM  | addr.pd1.required     | PPMTEST    | 1Z1801790303716296 | C6       |